## Настройка маршрутизатора Linksys e900 для работы по РРРоЕ в сети компании Сетилайт

1. Подключите устройство к сетевой (плате) компьютера посредством кабеля (витая пара, идет в комплекте с устройством) в порт LAN(порты выделены синим цветом), обозначенный как 1. Кабель приходящий от провайдера включите в WAN[Internet](порт выделен желтым цветом). Подключите питание.

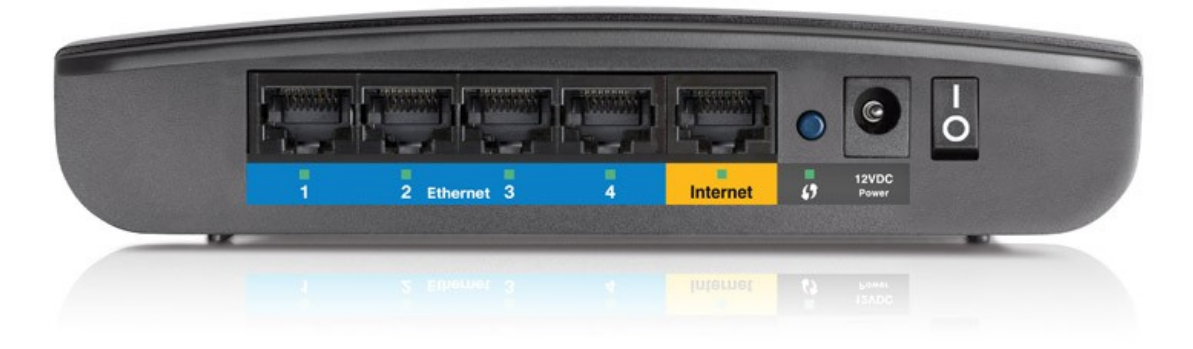

2. Запустите браузер (Internet Explorer, Opera, Mozilla Firefox, Google Chrome) и в адресной строке наберите <u>http://192.168.1.1</u>/ для подключения к устройству. В появившемся запросе имени пользователя (UserName) введите "admin", пароль (Password) "admin", нажмите кнопку "Ok".

3. Далее переходим в меню "Setup" и в подменю "Basic Setup". Выбираем "Internet Connection Type" -PPPoE.В поля "UserName", "Password" - вводим логин и пароль соответственно . Также ставим Keep Alive Redial Period : 30 Seconds. Выбираем "Time Zone" : GMT +02:00. Нажимаем Save и в следующем окне Continue.

| Basic Setup                                      |                             |                                        |                        |
|--------------------------------------------------|-----------------------------|----------------------------------------|------------------------|
| 📀 🕘 192.168.1.1/apply                            | .cgi                        |                                        |                        |
| 🐻 Most Visited 🗸 🚯 Feda                          | ra Documentat 🚦             | 🖥 Fedora Project 🗸 🛅 Red Hat 🗸 🛅 Free  | Content 🗸              |
|                                                  |                             |                                        |                        |
|                                                  |                             |                                        |                        |
| cibeo.                                           |                             |                                        | Firmware Version:10.03 |
|                                                  |                             |                                        | Linksys E900 E900      |
| Setup                                            | Setup W                     | /ireless Security Applications & Adn   | ninistration Status    |
|                                                  | Basic Setup   IPv           | 6 Setup   DDNS   MAC Address Clone     | Advanced Routing       |
|                                                  |                             |                                        |                        |
| Language<br>Select your language                 | English                     |                                        | Hole                   |
| , , , ,                                          | English V                   |                                        | <u>neip</u>            |
| Internet Setup                                   | 888-F                       |                                        |                        |
|                                                  | Username:                   | login                                  |                        |
|                                                  | Password:                   | •••••                                  |                        |
|                                                  | Service Name<br>(Optional): |                                        |                        |
| 1                                                | Connect on Demar            | nd: Max Idle Time 15 Minute.           |                        |
|                                                  | Keep Alive: Redial          | Period 30 Second                       |                        |
| Optional Settings                                |                             |                                        |                        |
| (required by some Internet<br>Service Providers) | Host Name:                  |                                        |                        |
|                                                  | Domain Name:                |                                        |                        |
|                                                  | MTU:                        | Auto V Size: 1492                      |                        |
| Network Setup                                    |                             |                                        |                        |
| Router Address                                   | IP Address:                 | 192 . 168 . 1 . 1                      |                        |
|                                                  | Router Name :               | Cisco53525                             |                        |
| DHCP Server Setting                              |                             |                                        |                        |
| Ĩ                                                | DHCP Server:                | Enabled Disabled DHCP Reservation      |                        |
|                                                  | Maximum Number of           | 50                                     |                        |
| -                                                | Users:                      | 197 168 1 100 to 149                   |                        |
|                                                  | Client Lease Time:          | Minutes (O means one day)              |                        |
|                                                  | Static DNS 1:               |                                        |                        |
|                                                  | Static DNS 2:               |                                        |                        |
|                                                  | Static DNS 3:<br>WINS:      |                                        |                        |
|                                                  |                             |                                        |                        |
| Time Settings<br>Time Zone                       | (GMT+02:00) Greece          | Ukraine, Romania, Turkey               |                        |
|                                                  |                             | est clock for davlight saving changes  |                        |
|                                                  | - Automatic any adju        | st crock for daying its aving changes. |                        |

4. Переходим в Меню "Wireless" подменю "Basic Wireless Settings". Ставим "Configuration view" - "Manual". Вводим в "Network Name(SSID)" -имя WiFi сети. SSID Broadcast - Enabled. Нажимаем "Save Settings".

| <u>File Edit ⊻iew His</u> tory <u>B</u> ookmarks <u>T</u> ools <u>H</u> elp          |                                                                                           |                                                                             |                              |                          |                |        |  |  |  |
|--------------------------------------------------------------------------------------|-------------------------------------------------------------------------------------------|-----------------------------------------------------------------------------|------------------------------|--------------------------|----------------|--------|--|--|--|
| Basic Wireless Settings                                                              |                                                                                           |                                                                             |                              |                          |                |        |  |  |  |
| 🔆 🕘 192.168.1.1/apply.cgi                                                            |                                                                                           |                                                                             |                              |                          |                |        |  |  |  |
| 🛅 Most Visited 🗸 🚯 Fedora Documentat 🚞 Fedora Project 🗸 🚞 Red Hat 🗸 🚞 Free Content 🗸 |                                                                                           |                                                                             |                              |                          |                |        |  |  |  |
| CISCO.                                                                               |                                                                                           |                                                                             |                              |                          |                |        |  |  |  |
|                                                                                      |                                                                                           |                                                                             |                              |                          | Linksys E900   | E900   |  |  |  |
| Wireless                                                                             | Setup                                                                                     | Wireless                                                                    | Security                     | Applications &<br>Gaming | Administration | Status |  |  |  |
|                                                                                      | Basic Wireless Set                                                                        | tings   Wirel                                                               | ess Security                 | Wireless MAC Filte       | r.             |        |  |  |  |
| Configuration View                                                                   | Manual Network Mode:<br>Network Name (SS<br>Channel Width:<br>Channel:<br>SSID Broadcast: | Wi-Fi Protected S<br>(Mixed<br>(iD): name)<br>(Auto (20)<br>(Auto<br>Enable | MHz or 40 MHz) V<br>Disabled | )                        | <u>Help</u>    |        |  |  |  |
|                                                                                      |                                                                                           |                                                                             | Save Settings                | Cancel Changes           |                |        |  |  |  |

5. Переходим в Меню "Wireless" подменю "Wireless Security". Пункт "Security Mode" ставим WPA2 Personal. В "Passphrase" вводим ключ безопастности WiFi(пароль WiFi). Нажимаем "Save Settings".

| ا 🕑 🥹                                                                                                |                         |                   |                          |                |                    |  |  |  |
|----------------------------------------------------------------------------------------------------|-------------------------|-------------------|--------------------------|----------------|--------------------|--|--|--|
| <u>F</u> ile <u>E</u> dit <u>V</u> iew Hi <u>s</u> tory <u>B</u> ookmarks <u>T</u> ools <u>H</u> elp |                         |                   |                          |                |                    |  |  |  |
| 🗍 Wireless Security                                                                                  |                         |                   |                          |                |                    |  |  |  |
| I92.168.1.1/WL_WPATable.asp                                                                          |                         |                   |                          |                |                    |  |  |  |
| 🛅 Most Visited 🗸 🕑 Fedora Documentat 🚞 Fedora Project 🗸 🚞 Red Hat 🗸 🚞 Free Content 🗸                 |                         |                   |                          |                |                    |  |  |  |
| ahaha                                                                                                |                         |                   |                          |                |                    |  |  |  |
| cisco.                                                                                               |                         |                   |                          | Firmw          | are Version:1.0.03 |  |  |  |
|                                                                                                    |                         |                   |                          | Linksys E900   | E900               |  |  |  |
| Wireless                                                                                             | Setup W                 | Vireless Security | Applications &<br>Gaming | Administration | Status             |  |  |  |
|                                                                                                    | Basic Wireless Settings | Wireless Security | Wireless MAC Filt        | er             |                    |  |  |  |
| 2.4 GHz Wireless Security                                                                            |                         |                   |                          |                |                    |  |  |  |
|                                                                                                    | Security Mode:          | WPA2 Personal     | ×.                       | Help           |                    |  |  |  |
|                                                                                                    | Passphrase:             | iv1c-m323-a43f    |                          |                |                    |  |  |  |
|                                                                                                    |                         |                   |                          |                |                    |  |  |  |
|                                                                                                    |                         | Save Settings     | Cancel Change            | es             |                    |  |  |  |

р а т н 0 й С т 0 р 0 н е М а р Ш р у т

о б

- И